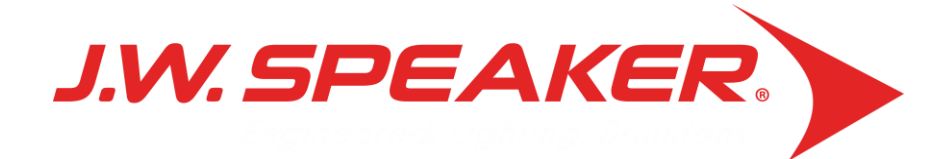

# PACCAR Warranty Portal

# Sign In

J.W. Speaker Portal • Login

PACCAR

#### Welcome to the J.W. Speaker Portal!

Welcome to our Portal, designed to give our PACCAR dealerships access to submit RMA requests. For any questions regarding log-in credentials and access rights, please reach out to J.W. Speaker Customer Care Specialists at <a href="mailto:speaker@jwspeaker.com">speaker@jwspeaker.com</a>.

| Sign In       |                   |
|---------------|-------------------|
| Email Address | Email Address     |
| Password      | Password          |
|               | SIGN IN           |
|               | Create an account |

### Steps to Signing In:

- 1. Go to paccar.jwspeaker.com
- 2. First Time Users: Click "Create An Account"
- Returning Users: Enter the email and password set up for you in the corresponding input fields.
- 4. Click the "Sign In" button when your information is correct.

# Sign Up

### Welcome to the J.W. Speaker Portal!

Welcome to our Portal, designed to give our PACCAR dealerships access to submit RMA requests. For any questions regarding login credentials and access rights, please reach out to J.W. Speaker Customer Care Specialists at <u>speaker@jwspeaker.com</u>.

| Add New User |              |  |  |  |
|--------------|--------------|--|--|--|
| *First Name  | First Name   |  |  |  |
|              |              |  |  |  |
| *Last Name   | Last Name    |  |  |  |
|              |              |  |  |  |
| *Email       | Email        |  |  |  |
|              |              |  |  |  |
| Phone Number | Phone Number |  |  |  |
|              |              |  |  |  |
| *Dealer Code | Dealer Code  |  |  |  |

## Steps to Signing Up:

- 1. Input required fields
- 2. Your PACCAR Dealer Code is required
- 3. Create and remember your

password

# Home

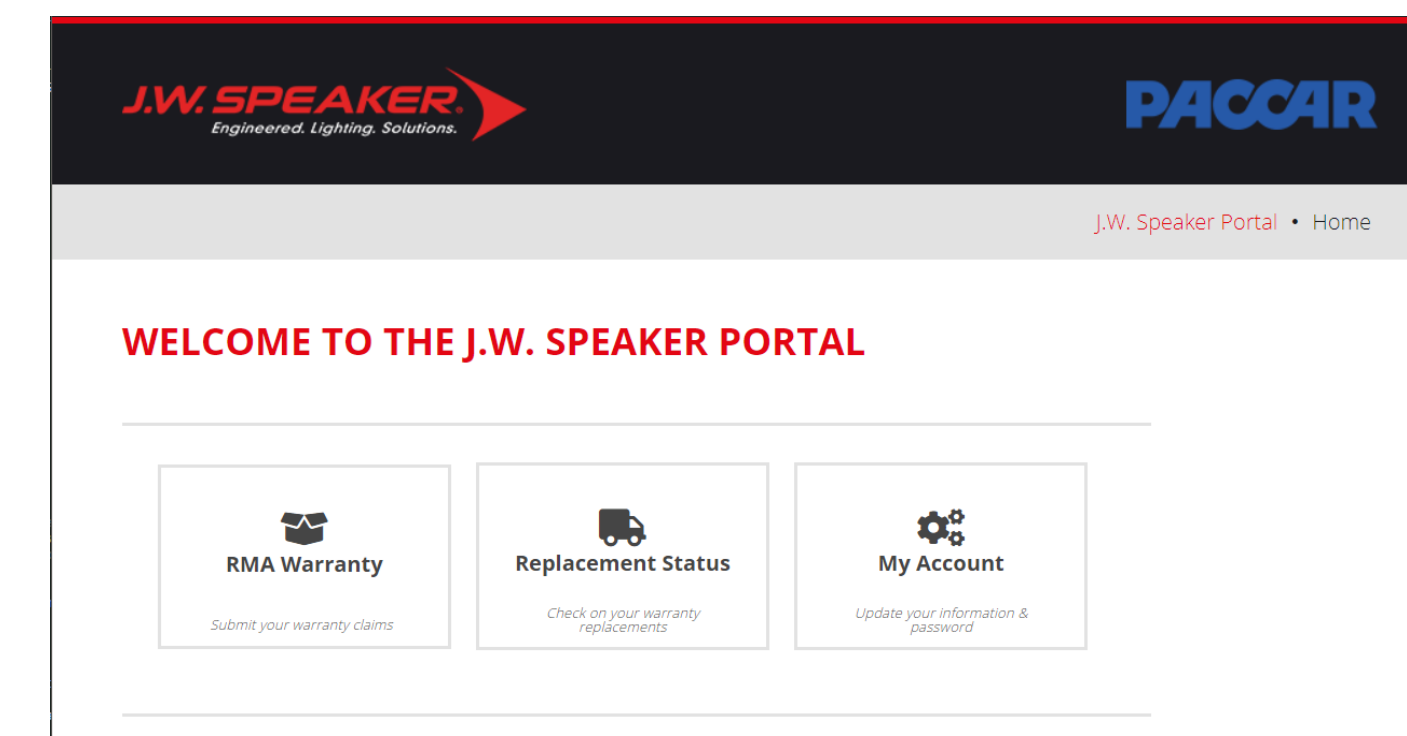

### Portal Contents:

- RMA Warranty- This is where warranty requests will be submitted. (RMA stands for Return Material Authorization)
- Replacement Status- Here you can check status on warranty replacement shipments.
- 3. My Account- Update information, change password, or send feedback.

# **RMA Basics**

J.W. Speaker Portal • New RMA

DACCAR

#### J.W. SPEAKER PORTAL

- Home
- My Account
- Online RMAs
- New RMA
- RMA History
- Order Status
- Sign Out

#### J.W. Speaker Distributor RMA Process

J.W. Speaker offers industry-leading warranties on all of its products. Please see our <u>Warranty Policies</u> and <u>Exclusions</u> prior to proceeding to verify your J.W. Speaker product falls within our Warranty parameters.

#### **TROUBLESHOOT THE LIGHT**

Reported failures are often the result of issues unrelated to our products. Before submitting a product for an RMA, please check the light to confirm a warrantable issue.

# Troubleshooting your light for your RMA

### Submitting Your Claim

- To start a new warranty claim, select the RMA Warranty button on the home page.
- Here you will find a brief overview of our warranty process, including links to our official Warranty Policy and Exclusions pages.
- Next you will see a basic troubleshooting video. Many issues can be resolved without ever filing a claim by following these steps.

\*Please continue scrolling down the page

## **RMA Basics**

#### **PHOTOS & DOCUMENTATION**

Requests for RMAs require you to return product(s) for inspection prior to product replacement.

Pictures and documentation are required and can be uploaded along with your RMA request.

Be sure to include:

1. Original purchase receipt is required.

2. A photo of the defect or issue, if possible.

3. Photos showing the date codes, initials and/or any other identifying information.

#### SHIPPING YOUR WARRANTY ITEM

It is important for our quality team to verify warrantable conditions that may impact future designs and manufacturing processes. Therefore, we ask that you ship the product back to us (unless other arrangements are made in advance).

1. Return your product(s) to the following address:

J.W. Speaker Corporation ATTN: Warranty Claims Department W185 N11315 Whitney Dr. PO Box 1011 Germantown, WI 53022-8211

2. Write the RMA number clearly on the box. This helps us to identify each lamp upon receipt properly. Packages without RMA numbers will be disqualified from warranty.

3. Any lamps being returned for moisture issues MUST be enclosed in a sealed bag.

#### **ONCE A RETURN IS AUTHORIZED**

After you submit the RMA request, J.W. Speaker will issue an RMA number for the product's return. Once we have received the product and our inspection is complete, you will be notified of the results.

### Photos & Documentation

- A copy of the original purchase receipt is required.
- Pictures make the process much

easier for our quality team.

### Shipping

• Please be sure to mark the

assigned RMA number clearly

on the package.

\*Please continue scrolling down the page

### The Intersection of Science + Design

# **RMA Basics**

After you submit the RMA request, J.W. Speaker will issue an RMA number for the product's return. Once we have received the product and our inspection is complete, you will be notified of the results.

If it is determined that warranty criteria have been met, a replacement of the product will be shipped to the address provided. It is J.W. Speaker's policy to ship similar product if the original part has been discontinued.

Thank you for working with J.W. Speaker by following the standard Aftermarket Warranty Policy (available for review here: <u>www.jwspeaker.com/warranty</u>).

#### **Warranty Claim Form**

If you have gone through the troubleshooting above and still find your light to be faulty, you can fill out and submit an RMA form here:

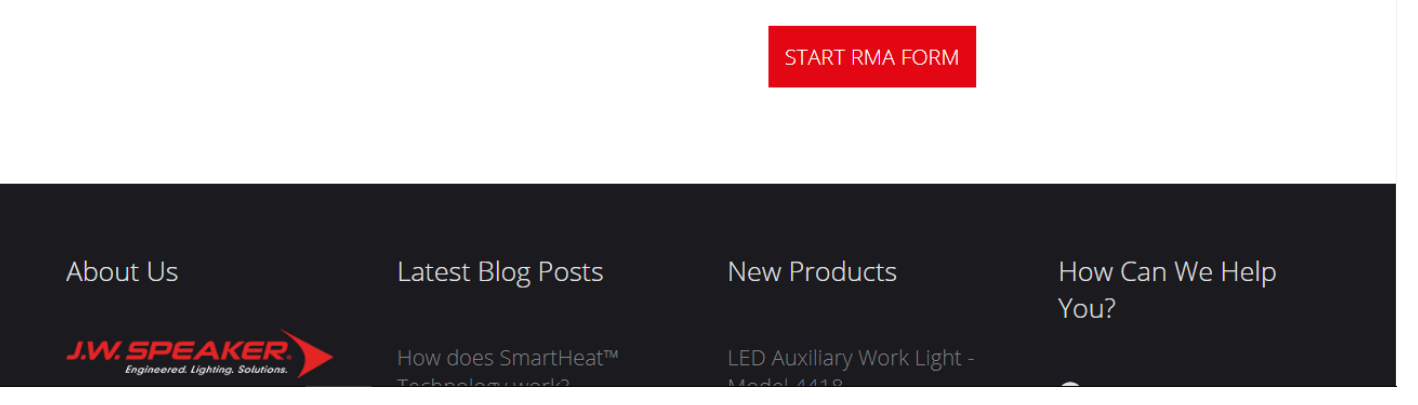

## **Getting Started**

- Now that we've covered the basics, let's get started on your claim.
- Select "Start RMA Form" at the bottom of the page.
- In the future you can skip straight to this step.

### The Intersection of Science + Design

### **Request RMA**

Please fill in the appropriate contact information for this RMA. Include the Ship To address of where we will return this product if no fault found or if the product is not warrantable. To proceed with your claim, click "Add Line Information".

**Contact Information** 

| *RMA Contact Full<br>Name | John Smith              |  |
|---------------------------|-------------------------|--|
| RMA Contact Phone         | RMA Contact Phone       |  |
| *RMA Contact Email        | john.smith@yourname.com |  |
| *Existing Ship Tos        | Please select one       |  |
|                           |                         |  |

ADD LINE INFORMATION

### **Contact Information**

- Name and email will auto-populate, but can be changed if needed.
  (Some stores will choose to use one main account. For example, John Smith signs up and all the other parts guys use his account to make claims. It's a way to keep everything organized into one location.)
- Choose a shipping location for the replacement parts to be sent (see next slide for instructions)

| Existing Ship Tos | New Address           |  |
|-------------------|-----------------------|--|
| *Company          | Company Name          |  |
| Attention of      | To the attention of   |  |
| *Address          | Address (no PO boxes) |  |
| *City             | City                  |  |
| *Country          | United States 🗸       |  |
| *State            | Please Select One     |  |
| *Postal Code      | Postal Code           |  |

#### ADD LINE INFORMATION

### Set up a shipping location

- When making your first ever warranty request, there will not be any existing shipping locations.
- Simply select "New Address" from the drop down menu. This will reveal 7 more fields where a new address can be created. The addressed will be saved for future claims.
- It makes sense for dealers to create their own store as the first location. This should be the address that gets used the most. However, we are willing to ship anywhere. If your customer needs the light shipped directly to them we can accommodate.

### **RMA Line Item Form**

Please complete the information below to submit a request for authorization to return material. Each part number requires its own line. Enter your part number with details, choosing a proper failure mode and if additional failure modes apply, choose 'Add Another Line' below and re-enter the part number with the next failure detailed. Please provide as much information as possible to expedite the RMA response process. **Please note we require the original purchase receipt to be attached for each part entered.** 

|                               | Part Information                        |
|-------------------------------|-----------------------------------------|
| *Part Number                  | JWS Part Number OR Customer Part Number |
| Part Number<br>Unknown?       |                                         |
| Part Serial Number            | Part Serial Number                      |
| PACCAR Claim<br>Number        | PACCAR Claim Number                     |
| *Original Date of<br>Purchase | mm/dd/yyyy                              |
| *Upload Original<br>Receipt   | Choose File No file chosen              |

### Adding part information

- Once the correct address has been selected, click "Add Line Information".
- You will now be prompted to fill out the RMA Line Item Form. This is the warranty form.
- The part number will be 7 numerical characters followed by JWS (0551771JWS).
- Only the required fields must be filled in.
   For example, some of our lights have serial numbers on them. This is optional.
- Attaching the original receipt is crucial as that is how we will confirm the purchase date.

| *Failure Mode                                | se select one of the follow options                                                                         |           |  |  |  |
|----------------------------------------------|----------------------------------------------------------------------------------------------------|-----------|--|--|--|
|                                              |                                                                                                    |           |  |  |  |
| *Failure/Defect<br>Description               | Please give a detailed explanation of the issue noting the category chosen above and an pertinent details . | ער<br>איג |  |  |  |
| Please note the file size li<br>reduce size. | imit is <b>200MB</b> and the form will not accept files above this size. If necessary, try zipping th       | ne files  |  |  |  |
| Upload Related<br>Files/Images               | Choose File No file chosen                                                                                  |           |  |  |  |
|                                              | Choose File No file chosen                                                                                  |           |  |  |  |
|                                              | ADD ANOTHER LINE REVIEW RMA                                                                                 |           |  |  |  |

### Failure Mode

- Select the failure mode from the drop down.
   Pick whichever description fits best. We understand some issues are hard to categorize.
- The next field allows you to write your own description. Please provide as many details as possible.

### Photos

• Pictures can be crucial in identifying failure modes. If the issue can be clearly seen it makes the disposition process much easier.

### Next steps

 If you have another item to claim, select "Add Another Line". Otherwise select "Review RMA" to review and submit.

### **Review RMA**

Please review the information below before submitting your RMA to J.W. Speaker. If any changes or additions are necessary, please edit them at this time. After submittal, the RMA will be final and any changes will need to be resubmitted on a new RMA.

|                          | Contact Information                                           |  |  |  |  |  |
|--------------------------|---------------------------------------------------------------|--|--|--|--|--|
| RMA Contact Full<br>Name | John Smith                                                    |  |  |  |  |  |
| PMA Contact Email        | iohn smith@vourname.com                                       |  |  |  |  |  |
| KWA CONtact Linai        | John.smich@yourname.com                                       |  |  |  |  |  |
| RMA Contact Ship To      | ABC Company, 123 ABC Drive, ABCDEFG, WI, 53037, UNITED STATES |  |  |  |  |  |
|                          |                                                               |  |  |  |  |  |
|                          |                                                               |  |  |  |  |  |
| Line 1                   |                                                               |  |  |  |  |  |
| Part Number              | 0551771                                                       |  |  |  |  |  |
|                          |                                                               |  |  |  |  |  |
| Other Part Number        | 0551771JWS                                                    |  |  |  |  |  |

### Review your claim

- Confirm that all information is correct.
- At the bottom of this screen you will have the option to edit or delete any mistakes.
- Once you have confirmed everything is correct, click "Submit Claim" at the very bottom.

Dear John Smith (john.smith@yourname.com)

Your request for a warranty return is currently under review for claim(s).

An RMA number will be assigned to your request within 2 business days. Once the RMA number is assigned, you will be emailed instructions on how to initiate the return of product for testing. If the item is found to be warrantable, a replacement will be initiated for the defective part(s).

For more information on the warranty process, please visit our Terms of Sale webpage.

### **RMA Line 1 Details:**

JWS Part Number: 0551771 Qty: 1 Detailed Description: Flickering

### **Confirmation Email**

- After the warranty is submitted you will receive a confirmation email.
- This is just to verify that the request was successfully submitted.
- The email may take a few minutes to come through.

Dear John Smith,

We have processed your request for a warranty return. Please refer to RMA0021106 in all related correspondence.

Based on the information you provided for **line 1**, no further action is necessary. We will ship a replacement product to the address provided. It is J.W. Speaker's policy to ship similar product if the original part has been discontinued.

### **RMA Line Details:**

JWS Part Number: 0551771 Qty: 1 Detailed Description: Flickering

Thank you, J.W. Speaker

### Disposition Email

- Within 2 business days you will receive a response.
- The response will include the assigned RMA number along with further instruction.
- In this example our quality team has determined that the light can be scrapped and a replacement will be sent.
- The other two potential responses are as follows:
  - Light must be returned to JW Speaker for inspection (UPS/FedEx account # will be provided)
  - Light is not warrantable (detailed explanation will be provided)

## **Replacement Items**

### **Replacement Order Status View**

This information shows a view of your search criteria. If you cannot locate what you were looking for, please click the 'Revise Search Criteria' link below and update your request.

#### **REVISE SEARCH CRITERIA**

| PO Number 🔺 🕇 | JWS Order<br>Number | JWS<br>Order<br>Line 🔺 🕇 | JWS Item<br>Number | Customer<br>Item<br>Number 🔺 🕇 | Qty Ordered | Unit Price | Expected<br>Ship Date | Status  |
|---------------|---------------------|--------------------------|--------------------|--------------------------------|-------------|------------|-----------------------|---------|
| RMA0021130    | <u>C000445243</u>   | 1                        | 0551771            |                                | 1           | \$.00      | 06/19/2019            | Ordered |
| RMA0021106    | <u>C000445168</u>   | 1                        | 0551771            |                                | 1           | \$.00      | 06/18/2019            | Ordered |
| RMA0020850    | <u>C000444157</u>   | 1                        | 0555051            |                                | 1           | \$.00      | 05/23/2019            | Shipped |

### **Checking Status**

- From the home screen, select "Replacement Status".
- Here you can check the status of your replacement shipments.

# **Questions?**

For any questions or assistance with the portal please reach out to speaker@jwspeaker.com

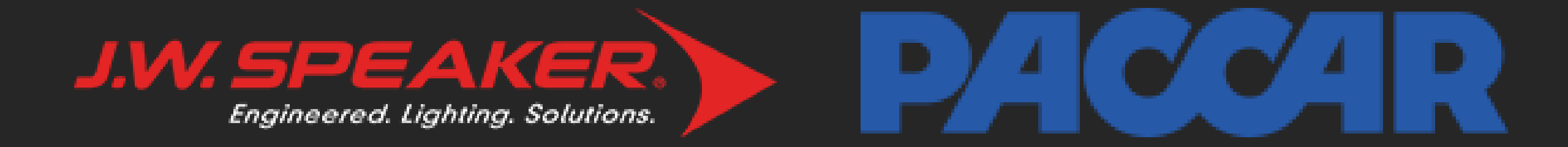